# 北京师范大学公共资源服务中心

### 关于 2016 年 6 月大学英语四、六级考试报名的通知

各部、院、系、所:

根据教育部考试中心、北京市教育委员会的通知,2016年上半年大学 英语四、六级考试将于2016年6月18日举行,本次开考英语、日语、德 语、俄语、法语四级和英语、日语、德语、俄语六级。

请通知所属部、院、系、所的本科生、研究生按照本通知要求及时进 行网上报名、信息确认、缴费,具体安排如下。

| 日期    | 时间          | 语种级别                |
|-------|-------------|---------------------|
|       | 9:00-11:20  | 英语四级                |
| 6月18日 | 9:00-11:10  | 日语四级、德语四级、俄语四级、法语四级 |
| (周六)  | 15:00-17:25 | 英语六级                |
|       | 15:00-17:10 | 日语六级、德语六级、俄语六级      |

一、考试级别种类及时间

二、报名资格及要求

1. 接收报名考生范围:本校在籍在校的全日制本科生、研究生。

2. 报名资格

(1)修读完大学英语四级课程的学生准予报考大学英语四级,已通过 大学英语四级考试的同学不可再报考同语言级别的考试。 (2)报考大学英语六级的考生必须持有大学英语四级合格证或者大学 英语四级考试成绩达到 425 分(含)以上的成绩单。

#### 3. 报名要求

(1) 每个考生一次只允许报考一个语言级别的考试。

(2) 严禁在校生跨校报考, 一经查出, 取消考试成绩。

#### 三、报名费

所有语种考试报名费均为四级 15 元/人, 六级 17 元/人。

#### 四、报名安排

(一) 网上报名及信息确认

1. 时间: 2016年3月18日14:00-3月29日14:00

2. 流程:

(1) 报名:通过"学校信息门户(<u>http://one.bnu.edu.cn</u>)—>常用 校务管理系统—>四六级报名系统"登录系统。将个人信息补充完整,按 要求上传相关电子版文件,确认个人报名信息后,报名状态将显示为"报 名未审核"。

(2) 审核:公共资源服务中心收到报名信息后进行审核,审核合格的考生报名状态将显示为"审核通过";审核不合格的考生请手动点击"重新报名",自动返回到未报名状态。

(3)完成网上报名的考生在报名期间须及时登录北京师范大学"大学 英语四、六级考试"报名系统查看自己的报名状态。

2/8

如果发现报名信息有误,可在"网上报名及信息确认" 阶段携带
 本人身份证原件到教四楼 413 办理报名信息修改手续。

(二) 网上缴费

1. 时间: 2016年3月30日08:00-4月6日14:00

2. 流程:

(1)确认本人与校园卡绑定的中国银行卡内余额不少于应缴纳的报名费用;

(2)登录报名系统,查看报名状态显示为"审核通过"后,点击"缴费",进入"北京师范大学校园卡服务平台"。

(3)选择"代收费管理"中的"代缴费"图标,在"代缴费用(必
缴)"选择"点击缴费",按提示操作完成缴费。(详细操作说明请参考
附件:《校园卡服务平台缴费使用说明书》)

 校园卡查询密码默认为身份证号后六位。如忘记校园卡查询密码, 请于工作日持校园卡到信息网络中心综合服务大厅重置密码。

4. 缴费过程中存在疑问可在工作日与信息网络中心联系,电话58808113,办公地点:学十六楼南一层信息网络中心综合服务大厅。

五、重点提示

 未经网上报名,或报名审核未通过,或未按时缴费,将视为放弃此 次考试,不予补报。

 报名考生应严格遵守本通知公布的"报名时间"和"缴费时间", 逾期不予办理。

3/8

 网上报名阶段,考生要认真仔细地核对自己的报名信息(尤其是报 考级别、姓名、性别、身份证号、部院系所、专业和学号等),确保报名 信息准确无误,逾期不可修改报名信息。

4. 自 2014 年起,全国大学英语四、六级考试委员会办公室对补办 CET 成绩证明的办法进行了调整,详见

http://chaxun.neea.edu.cn/examcenter/main.jsp

六、联系方式

联系人:于宁宁 联系电话: 58803690

办公地点:教四楼 413 室

附件:《校园卡服务平台缴费使用说明书》

公共资源服务中心

2016年3月17日

附件: 校园卡服务平台缴费使用说明书

一、 登录系统

访问平台地址 <u>http://card.bnu.edu.cn</u>

用户名为学工号, 密码为校园卡查询密码, 默认为身份证号后6位数字

| BEIJING NORMAL UNIVERSITY<br>北京师范大学校园卡服务平台                                                                                                    |          |            | 请先[统—身份认证登录] 个人信息<br>首页 应用中心                                                                       |
|----------------------------------------------------------------------------------------------------|----------|------------|----------------------------------------------------------------------------------------------------|
| BEIJING NORMAL<br>UNIVERSITY<br>不再东奔西走,<br>校园网快捷支付C选择<br>简单、安全、高效的校园支付体                                                                                                    | ≩!<br>脸1 |            |                                                                                                    |
| 平台通知 我的消息 收费通知                                                                                                    |          |            | 用户登录                                                                                               |
| • 2014年寒頥信息网络中心值班安排                                                                                                    | 信息网络中心   | 2014-01-25 | 登录类型: 学工号 ✔                                                                                        |
| • 关于2013~2014学年第一学期辅修课程修读费缴费的通知                                                                                                    | 教务处      | 2013-12-25 | 学 工 号:                                                                                             |
| ● 关于校园卡自助服务平台升级的通知                                                                                                    | 信息网络中心   | 2013-12-14 | 查询密码:                                                                                              |
| <ul> <li>         服务信息         本系統为用户提供校园卡信息查询和相关业务办理服务。         信息查询:服务相关通知公告、失卡招领、关联银行账号余额、校园卡余额、消费流水等         业务办理:校园卡转账充值、挂失、查询密码修改、辅修缴费、交网费/电费等         信息网络综合服务大厅地址:学十六楼南侧一层         服务电话:5808113/3007         服务时间:易一一周四:8:00-12:30 14:00-17:00         周五:8:00-12:30 14:00-16:00         大厅外自助现金充值服务时间:8:00-20:30         自助语音服务电话:58807474 (挂失等服务)         </li> </ul> |          |            | 1491       看不清楚. 换一张         登录          快速通道       Fast Channel         校园卡失卡招领通知          电子支付平台 |
| 代收费管理                                                                                                    |          |            | 信息网络中心                                                                                             |
|                                                                                                    |          |            | 校分管理系统                                                                                             |
|                                                                                                    |          |            | 学生邮箱登陆                                                                                             |
|                                                                                                    |          |            | 執工邮箱登陆                                                                                             |
| 校园卡管理<br>桑 基本信息   同 液水查询   同 校园卡挂牛   副 修改查询密码                                                                                                    |          |            | 常见问题 FAQ                                                                                           |
|                                                                                                    |          |            | ▶ 通过服务平台可对校园卡进行哪些管                                                                                 |

二、 缴费

用户点击"代收缴费管理"中的"待缴费(立即缴费)"图标。

| 代收费管理                                   |              |                   |                                           |                                       |             |
|-----------------------------------------|--------------|-------------------|-------------------------------------------|---------------------------------------|-------------|
| <b>在</b><br><b>转账充</b><br>立 <b>即</b> 缴费 | 值<br>【       | <b>网费</b><br>立印缴费 | <b>()</b><br>电费<br>立印缴费                   | 「「「一一一一一一一一一一一一一一一一一一一一一一一一一一一一一一一一一一 |             |
| 待缴费用(必                                  | <b>缴</b> ) 待 | <b>缴费用(</b> 边     | a (金) (金) (金) (金) (金) (金) (金) (金) (金) (金) | 期未缴费用                                 |             |
| 繳费项目名称                                  | 应缴金额         | 缴费方式              | 起始日期                                      | 截止日期                                  | 操作          |
| reeqe                                   | 0.01         | 未缴                | 2013年02月27日                               | 2013年03月27日                           | <u>点击缴费</u> |
| 激光体检                                    | 0.01         | 未缴                | 2013年03月05日                               | 2013年04月05日                           | <u>点击缴费</u> |
| B超                                      | 0.01         | 未缴                | 2013年03月05日                               | 2013年04月05日                           | 点击缴费        |
| 102                                     | 0.01         | 未缴                | 2013年03月07日                               | 2013年04月07日                           | 点击缴费        |
| 计算机系                                    | 0.01         | 未缴                | 2013年03月07日                               | 2013年04月07日                           | 点击缴费        |

"待缴费用"页面包括四个标签页,其中必缴费用显示在"待缴费用(必 缴)"中,用户点击在操作列中的"点击缴费",进行自助缴费操作。 1)目前只支持校园卡绑定银行卡方式自助缴费方式;

|                                                            |            |       |        | <b>100</b>                      | 迎来到校校通电子支付平台 | 进入服务平台   安全退出    |
|------------------------------------------------------------|------------|-------|--------|---------------------------------|--------------|------------------|
| 🔽 校校通电                                                     | 子支付平台      |       |        |                                 | 您上次登录时间      | #                |
| <b>冷</b> 提交交易申请                                            | 确认交易信      | 息     | 付款     |                                 |              |                  |
| 账号: 姓名:<br>交易号:                                            |            | 信息如下: |        |                                 |              |                  |
| ¥5.00                                                      | 收款方<br>网络费 | 名称    | î<br>I | 丁单号<br>NetFeeo20121207066000099 | )            |                  |
|                                                            |            |       |        |                                 |              | 合计:¥ <b>5.00</b> |
| <b>请选择支付方式:</b><br>● □ □ □ □ □ □ □ □ □ □ □ □ □ □ □ □ □ □ □ | 8          |       |        |                                 |              |                  |
|                                                            |            |       | 下-     | 步                               |              |                  |
|                                                            |            | 关于我们  | 联系我们   | 山、湖聘英才 1 服务条                    | 款            |                  |

校校通版权所有2004 - 2011 ICP证:京 B2-20050209

- 第一次使用时,可能会需要设置交易预留信息,填写预留信息后确认 即可。
- 3) 用户填写付款信息,确认付款;

|                                                       | <b>————————————————————————————————————</b> | 进入服务平台   安全退出 |
|-------------------------------------------------------|---------------------------------------------|---------------|
| ☑ 校校通电子支付平台                                           | 您上次登录时间:                                    | 我             |
| 提交交易申请 确认交易信息 付款                                      |                                             |               |
| 请输入校园卡查询密码:<br>确认付数 选择其它支付方式                          |                                             |               |
| 关于我们   联系我们   诚聘英才<br>校校遇版权所有2004 - 2011 ICP证:京 B2-20 | 服务条款<br>0050209                             |               |

4) 付款成功后,可点击"查询消费记录"按钮查询交易流水;

|                                  | 欢迎来到校校通电子支付平台   当前:个人模式 切换▼   进入服务平台   安全退出  <br>- |
|----------------------------------|----------------------------------------------------|
| 🖸 校校通电子支付平台                      | 我                                                  |
| 付款成功                             | 何款金额 : ¥ <b>0.01</b>                               |
| 正在跳转中2 长时间                       | □未跳转请点击<这里>                                        |
| 关于我们   联系我们<br>校校運版权所有2004 - 201 | 诚瑞英才     服务条款<br>11 ICP证: 京 B2-20050209            |

5) 交易流水查询界面如下所示。

#### 

## 🔽 校校通电子支付平台

我 您上次登录时间: 2012年12月07日 17:11

| ☆我的校校通   未完成交       | 易已完成交易                             |        |               |     |
|---------------------|------------------------------------|--------|---------------|-----|
|                     | 名称/订单号                             | 对方     | 金额(元)         | 状态  |
| 2012.12.07<br>14:06 | 111111<br>NetFeeo20121207061000075 | 网络费    | 支出<br>¥ 2.01  | 未完成 |
| 2012.12.04<br>15:26 | 111111<br>NetFeeo20121204081000173 | 网络费    | 支出<br>¥ 0.01  | 未完成 |
| 2012.11.22<br>10:40 | 111111<br>NetFeeo20121122041000061 | 网络费    | 支出<br>¥ 30.00 | 未完成 |
| 2012.09.07<br>10:28 | wdb<br>NetFeeo20120907012000019    | 网络费    | 支出<br>¥ 0.01  | 未完成 |
| 2012.08.31<br>18:04 | 順同期<br>2012083110420133            | 内农建行账户 | 支出<br>¥ 0.01  | 未完成 |
| 2012.08.31<br>11:24 | haha<br>2012083111240011           | 内农建行账户 | 支出<br>¥0.01   | 未完成 |
| 2012.08.29<br>11:56 | 测试项目1<br>order20120829008000070    | 内农建行账户 | 支出<br>¥ 0.01  | 未完成 |
| 2012.08.29<br>08:50 | 测试项目1<br>order20120829015000054    | 内农建行账户 | 支出<br>¥ 0.01  | 未完成 |
| 2012.08.29<br>08:49 | 测试项目1<br>order20120829009000052    | 内农建行账户 | 支出<br>¥ 0.01  | 未完成 |
| 2012.08.28<br>11:56 | 测试项目1<br>order20120828001000048    | 内农建行账户 | 支出<br>¥ 0.01  | 未完成 |

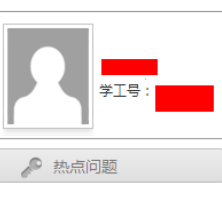

■ 什么是校校通电子账户? ■ 账户密码忘记怎么办? ■ 如何为其它账户充值?

什么是校校通电子账户?

关于我们 | 联系我们 | 诚聘英才 | 服务条款 校校通版权所有2004 - 2011 ICP证: 京 B2-20050209